Produkt Lotus Intranet Collective se skládá z několika částí. Tomu odpovídá i postup při instalaci kdy je na příslušný server potřeba nejprve nainstalovat Lotus Domino Server, následně se nainstaluje vlastní Intranet Collective a případně také faxové služby Lotus Fax Services. Dále v tomto dokumentu je uveden stručný popis instalace prvních dvou částí. Před zahájením instalace je však nutné mít připraven server s nainstalovaným podporovaným operačním systémem a správně nakonfigurované služby TCP/IP.

## **Instalace Lotus Domino Serveru**

Instalace produktu Lotus Domino Server probíhá ve dvou krocích. Prvním je "fyzické" kopírování programu na server a druhým pak konfigurace při které se zadávají parametry potřebné pro vlastní provoz Lotus Domino Serveru. Instalaci zahájíte spuštěním souboru INSTALL.EXE z příslušného adresáře na CD. Pro instalaci zkušební verze použijte CD Intranet Collective, pro instalaci plné verze použijte samostatné CD z balíku Intranet Collective.

**1.** Po spuštění instalace vyplňte své jméno a firmu. Tyto informace slouží pouze k poznamenání majitele produktu/serveru či instalátora a nejsou v produktu dále použity. Zadané jméno a firmu potvrďte.

**2.** V dalším okně vyberte typ instalace Domino Server (doporučeno) / Domino Mail Server (ne) / Custom (možnost vybrat jednotlivé položky instalace). Dále v tomto okně vyberte adresáře kam se bude Lotus Domino Server instalovat (doporučuje se ponechat předvolené).

**3.** Vyberte položku menu Start kam mají být umístěny odkazy na instalovaný produkt a následně potvrďte zahájení kopírování souborů.

**4.** Po ukončení kopírování souborů aktivujte Lotus Notes. Tím zahájíte druhou část instalace - nastavení parametrů.

**5.** Nastavení parametrů se skládá ze čtyř kroků a probíhá v prostředí Lotus Notes databáze. Prvním krokem je zvolení typu serveru. V případě že instalujete první Lotus Domino Server ve vaší organizaci, zvolte "First Domino Server .....". Stiskněte šipku vpřed pro přechod do dalšího kroku.

6. V dalším kroku zvolte úroveň zadávání parametrů: Quick and Easy (doporučeno) / Advanced.

**7.** Následující obrazovka nabízí volbu komponent které budou instalovány, případně typy klientů kteří budou se serverem pracovat. Pro správnou práci Intranet Collectivu zvolte "WEB Browser" či "HTTP" a to dle typu instalace zvoleném v předešlé obrazovce.

8. V posledním kroku zadejte informace o jménu své organizace, zvolte heslo pro hlavní certifikát, zvolte jméno a příjmení administrátora systému, zvolte jeho heslo a další parametry. Po zapsání těchto informací stikněte tlačítko "Finish".
9. Před vlastním dokončením instalace budete ještě dotázáni na časové pásmo (CET) a zda chcete použít střídání letního o zimního času (Ano).

**10.** Poté je instalace a základní konfigurace Lotus Domino Serveru dokončena. Doporučuje se restartovat celý server.

## Instalace aplikace Intranet Collective

Instalace je prováděna prostřednictvím databáze setup.nsf. V té jsou uloženy všechny soubory potřebné k provozování aplikace Intranet Collective. Tento soubor naleznete v příslušném adresáři na CD Lotus Intranet Collective. Pro instalaci je třeba tento soubor nakopírovat do pomocného adresáře (např. C:\TEMP) na pevný disk serveru a jeho vlastnostech zrušte označení "Pouze pro čtení / Read only" (pokud tak neučiníte nebude možné provést instalaci). Před vlastní instalací je třeba vypnout aplikaci Lotus Domino Server.

1. Dvojím kliknutím na soubor setup.nsf aktivujete Lotus Notes klienta a vstoupíte do

2. Samotnou instalaci spustíte tlačítkem "Instalace" v databázi setup.nsf

3. Instalace probíhá formou průvodce. Budete vyzváni k potvrzení datového adresáře instalace Lotus Domino Serveru a zadání informací o prvním správci aplikace "Intranet Collective". Vzhledem k tomu, že informace o správci systému byly vytvořeny již během instalace Lotus Notes Serveru v dalším dialogu zaškrtněte volbu "Vzít informace o správci z jeho ID a adr. knihy'. Tato volba předpokládá, že jste přepnuti na ID této osoby. Pokud tomu tak není, nebo chcete zadat jiné jméno, vypněte tuto volbu a jméno zapište přímo do políček. Nakonec vložte ještě název Vaší organizace.

**4.** Pokud tuto vobu nezvolíte a zadáte jméno správce, heslo atd. bude nový uživatel zanesen do adresní knihy a bude vytvořena jeho mailovská schránka.

5. Tlačítkem 'Dokončit' se provede extrakce všech potřebných souborů do adresáře '\ift\inet'

6. Pokud jste použili již existující účet správce systému, nahraďte návrh jeho poštovní schránky šablonou 'fimail.ntf' umístěnou v adresáři 'data'. Jedná se českou, upravenou "web mail" šablonu. Toto provede tak, že si pomocí volby menu File\Database\Open otevřete poštovní databázi tohoto uživatele a následně zvolíte File\Database\Replace Design, kde vyberete příslušnou šablonu a stiknete OK. Dále si pak vytvořte heslo pro přístup z Internetovského prohlížeče.(person dokument políčko 'Internet password')

Instalací jste připraveni využít všech možností produktu 'Intranet Collective'.

7. Pro správnou funkci je však ještě nutné elektronicky podepsat instalované databáze (jedná se o jeden z prvků zabezpečení Lotus Notes). Pro provedení této akce zvolte z menu Lotus Notes položku "File\Tools\Server Administration". V zobrazeném administračním panelu stiskněte velkou ikonu "Database Tools" která je umístěna v pravé dolní části. V levé části následně zobrazeného dialogového okna vyberte všechny databáze v adresář "IFT \ INET", položce Tools vyberte "Sign a Database" a stiskněte tlačítko "Sign". Po chvíli bude podepsání dokončeno. Obdobně postupujte i pro databáze v adresáři "MAIL" a pro databázi "FI Pošta" umístěnou v datovém adresáři Lotus Notes.

8. Ukončete práci s Lotus Notes.

**9.** Aktivujte Lotus Domino Server.

**10.** Produkt je nyní přístupný z Internetového prohlížeče prostřednictvím adresy 'http://serverhostname' či 'http://serverhostname/ift/inet/fibase.nsf' kde 'serverhostname' je jméno serveru přístupné používané protokolem TCP/IP.

Po uspěšné kofiguraci můžete přistoupit k práci s aplikací 'Intranet Collective' -'http://serverhostname'

## **Instalace Fax Services**

Instalace produktu Fax Services je podrobně popsána v souboru Instalace FS. Tento soubor naleznete v příslušném adresáři na CD Lotus Intranet Collective.